## ECS - How to Re-Install an ECS application

## Step-by-step guide

Note: You must have windows administrative privileges on the machine.

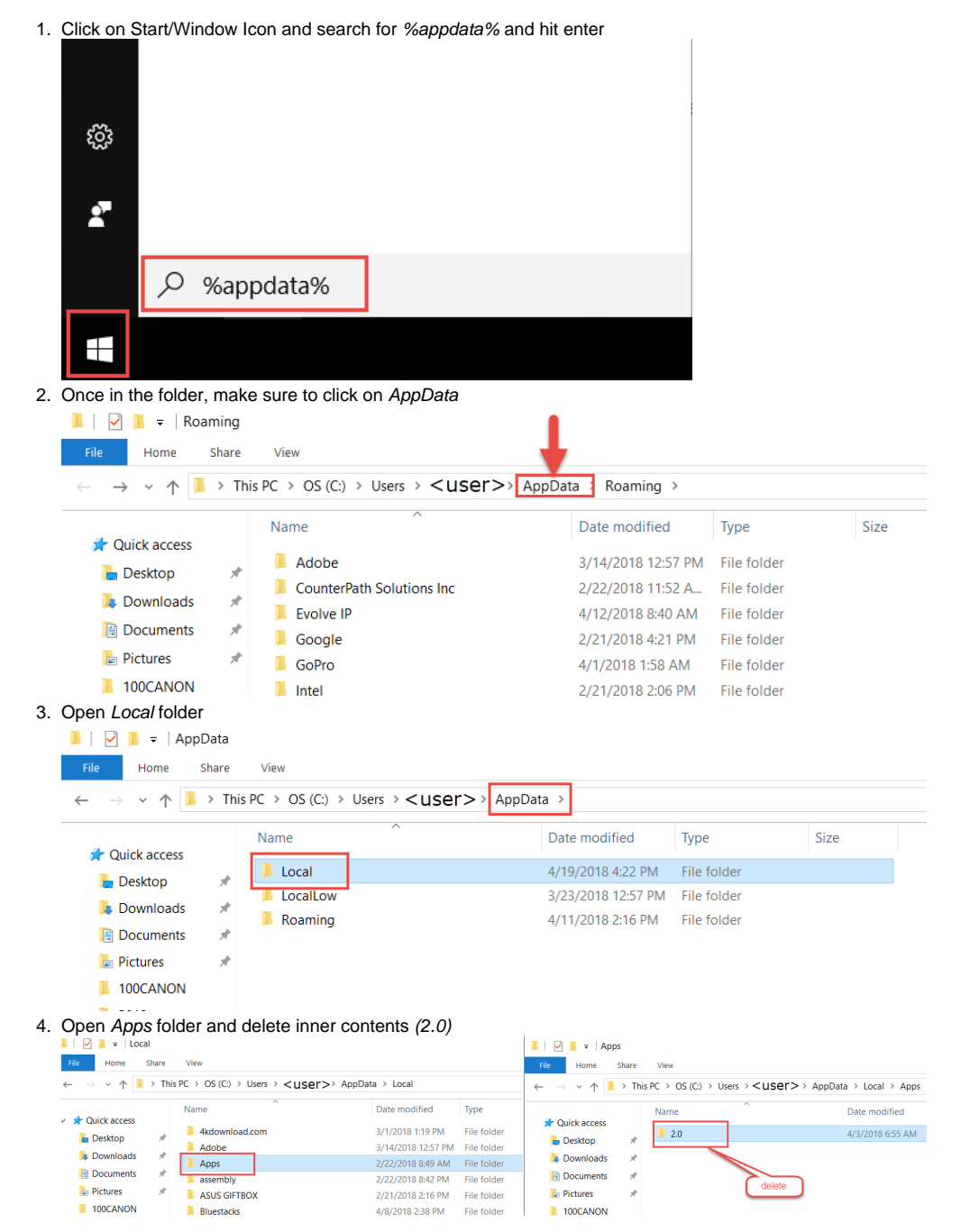

5. Go back to the Local folder, open IsolatedStorage and delete the inner contents.

| File Home      | Share  | View                                     |                   |             |      |
|----------------|--------|------------------------------------------|-------------------|-------------|------|
| ← → × ↑        | > This | PC > OS (C:) > Users > <user>&gt;</user> | AppData > Local   |             |      |
|                | ^      | Name                                     | Date modified     | Туре        | Size |
| 📌 Quick access |        | Comms                                    | 3/29/2018 9:46 AM | File folder |      |
| 늘 Desktop      | *      | ConnectedDevicesPlatform                 | 3/27/2018 1:31 PM | File folder |      |
| 💺 Downloads    | *      | CrashDumps                               | 4/20/2018 9:53 AM | File folder |      |
| Documents      | *      | 📜 Crashpad                               | 2/21/2018 2:06 PM | File folder |      |
| 🔚 Pictures     | *      | 📙 DBG                                    | 2/22/2018 8:42 PM | File folder |      |
| 100CANON       |        | 📜 Deployment                             | 4/20/2018 9:12 AM | File folder |      |
| 📒 2018 taxs    |        | 📜 Evolve IP                              | 2/22/2018 6:03 AM | File folder |      |
| cryotank       |        | 📙 Google                                 | 2/21/2018 4:31 PM | File folder |      |
| Organize       |        | GoPro                                    | 4/2/2018 11:33 AM | File folder |      |
| <u> </u>       |        | 📜 IsolatedStorage                        | 2/22/2018 8:50 AM | File folder |      |
| left ConeDrive |        | Microsoft                                | 3/9/2018 1:40 PM  | File folder |      |
| This PC        | ~      | Microsoft Help                           | 4/3/2018 1:34 PM  | File folder |      |

6. Once both Folder's contents have been deleted, go back to the portal and attempt to log in, this will cause for a fresh re-install.

## 1

## **Related articles**

Error rendering macro 'contentbylabel'

parameters should not be empty